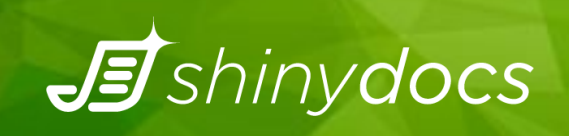

# SETUP SHINYDOCS VISUALIZER BEHIND REVERSE PROXY IN IIS

User Guide

## Table of Contents

| Setting up IIS                  | 2  |
|---------------------------------|----|
| Make your Site                  | 2  |
| Configure the IIS Reverse Proxy | 3  |
| Configure Server Variables      | 4  |
| Configure SSL Certificate       | 9  |
| Configuring User Authentication | 12 |

## **Setting up IIS**

To set up IIS, you will need to make a site and download some additional features.

- 1. In Server Manager, go to Manage > Add Roles and Features
- 2. Select "Role-based or feature-based installation", click Next
- 3. Select the server from the server pool, click Next
- 4. You should now be in **Server Roles**. Make sure you have **URL Authorization** and **Windows Authentication** checked
  - Web Server (IIS) (10 of 43 installed)

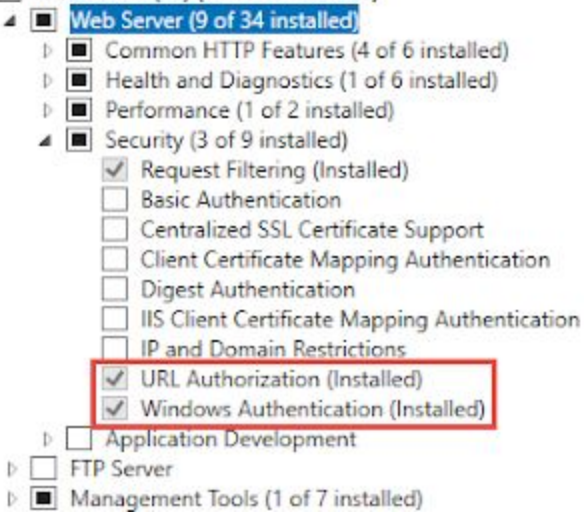

- 5. Proceed through the remainder of the wizard
- 6. Download and install:
  - URL-Rewrite: <u>https://www.iis.net/downloads/microsoft/url-rewrite</u>
  - Application Request Routing: <u>https://www.iis.net/downloads/microsoft/application-request-routing</u>

## Make your Site

- 1. Open IIS Manager
- 2. Right-click on "Sites" and click Add Website
- 3. Give the site a name, DefaultAppPool
- 4. Give a physical path where the site will be located
- For bindings: **Type**: http (https can be used here, you will need a cert) **IP address**: All Unassigned **Port**: 80 is default, this can be changed if needed **Host name**: Specify a host name
- 6. Now you have your site!

## **Configure the IIS Reverse Proxy**

1. Launch **IIS Manager** and select the website you'll be configuring as the reverse proxy. Click on the **URL Rewrite** feature in the center panel.

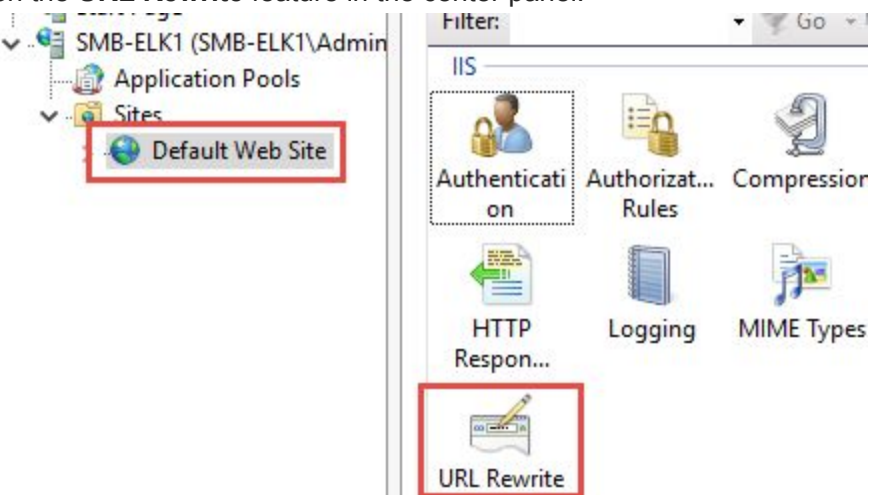

2. Then, **Add Rule(s)...** in the Actions panel on the right.

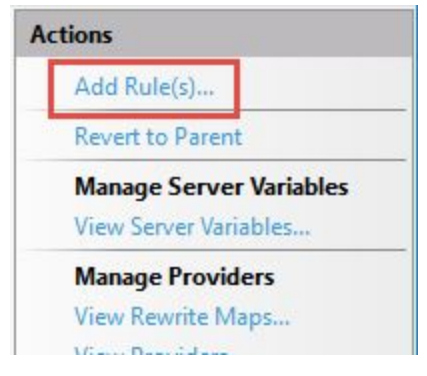

- 3. In the Add Rule(s) dialog, select Reverse Proxy and click OK.
- 4. Click **OK** again
- 5. In the Add Reverse Proxy Rules dialog under Inbound Rules, we'll give it our Kibana URL (localhost:5601) as the location where requests will be forwarded. We also want to enable Rewriting of domain names under Outbound Rules and populate the external URL for our server under the To: field. In this case the external URL will be whatever our clients on the network will type into their browsers to access Kibana. I'm just using the server name in my

| lab environment | . Click OK to | complete the | dialog. |
|-----------------|---------------|--------------|---------|
|-----------------|---------------|--------------|---------|

| id Reverse Proxy Rules                                                                                                    |                                                                       | ?                | > |
|----------------------------------------------------------------------------------------------------|-----------------------------------------------------------------------|------------------|---|
| Inbound Rules                                                                                                    |                                                                       |                  |   |
| Enter the server name or the IP address where HTTP re                                                                                                    | equests will be forwarded:                                            |                  |   |
| localhost:5601                                                                                                    |                                                                       |                  |   |
| Example: contentserver1                                                                                                    |                                                                       |                  |   |
| Enable SSL Offloading                                                                                                    |                                                                       |                  |   |
| Selecting this option will forward all HTTPS reque                                                                                                    | sts over HTTP.                                                        |                  |   |
|                                                                                                    |                                                                       |                  |   |
| Outbound Rules                                                                                                    |                                                                       |                  |   |
| Rewrite the domain names of the links in HTTP res                                                                                                    | ponses                                                                |                  |   |
|                                                                                                    |                                                                       |                  |   |
|                                                                                                    |                                                                       |                  |   |
| Besponses that are generated by applications that a                                                                                                    | Ite behind a reverse provy can                                        | have             |   |
| Responses that are generated by applications that a<br>HTTP links that use internal domain names. These                                                                                                    | '<br>ire behind a reverse proxy can<br>links must be updated to use i | have             |   |
| Responses that are generated by applications that a<br>HTTP links that use internal domain names. These<br>domain names.                                                                                                    | ,<br>ire behind a reverse proxy can<br>links must be updated to use o | have<br>external |   |
| Responses that are generated by applications that a<br>HTTP links that use internal domain names. These<br>domain names.                                                                                                    | ,<br>ire behind a reverse proxy can<br>links must be updated to use ( | have<br>oternal  |   |
| Responses that are generated by applications that a<br>HTTP links that use internal domain names. These<br>domain names.<br>From:                                                                                              | ,<br>are behind a reverse proxy can<br>links must be updated to use o | have<br>external |   |
| Responses that are generated by applications that a<br>HTTP links that use internal domain names. These<br>domain names.<br>From:<br>localhost.5601                                                                            | are behind a reverse proxy can<br>links must be updated to use o      | have<br>external |   |
| Responses that are generated by applications that a<br>HTTP links that use internal domain names. These<br>domain names.<br>From:<br>localhost.5601<br>Example: contentserver1                                                 | are behind a reverse proxy can<br>links must be updated to use o      | have<br>external |   |
| Responses that are generated by applications that a<br>HTTP links that use internal domain names. These<br>domain names.<br>From:<br>localhost:5601<br>Example: contentserver1                                                 | are behind a reverse proxy can<br>links must be updated to use o      | have<br>external |   |
| Responses that are generated by applications that a<br>HTTP links that use internal domain names. These<br>domain names.<br>From:<br>localhost:5601<br>Example: contentserver1<br>To:                                          | are behind a reverse proxy can<br>links must be updated to use o      | have<br>external |   |
| Responses that are generated by applications that a<br>HTTP links that use internal domain names. These<br>domain names.<br>From:<br>localhost:5601<br>Example: contentserver1<br>To:<br>smb-elk1                              | ire behind a reverse proxy can<br>links must be updated to use o      | have<br>external |   |
| Responses that are generated by applications that a<br>HTTP links that use internal domain names. These<br>domain names.<br>From:<br>localhost:5601<br>Example: contentserver1<br>To:<br>smb-elk1<br>Example: use contents com | ire behind a reverse proxy can<br>links must be updated to use o      | have<br>external |   |
| Responses that are generated by applications that a<br>HTTP links that use internal domain names. These<br>domain names.<br>From:<br>localhost:5601<br>Example: contentserver1<br>To:<br>smb-elk1<br>Example: www.contoso.com  | In behind a reverse proxy can<br>links must be updated to use o       | have<br>external |   |
| Responses that are generated by applications that a<br>HTTP links that use internal domain names. These<br>domain names.<br>From:<br>localhost:5601<br>Example: contentserver1<br>To:<br>smb-elk1<br>Example: www.contoso.com  | are behind a reverse proxy can<br>links must be updated to use o      | have<br>external |   |
| Responses that are generated by applications that a<br>HTTP links that use internal domain names. These<br>domain names.<br>From:<br>localhost.5601<br>Example: contentserver1<br>To:<br>smb-elk1<br>Example: www.contoso.com  | sre behind a reverse proxy can<br>links must be updated to use o      | have<br>external |   |
| Responses that are generated by applications that a<br>HTTP links that use internal domain names. These<br>domain names.<br>From:<br>localhost:5601<br>Example: contentserver1<br>To:<br>smb-elk1<br>Example: www.contoso.com  | ire behind a reverse proxy can<br>links must be updated to use e      | have<br>external |   |
| Responses that are generated by applications that a<br>HTTP links that use internal domain names. These<br>domain names.<br>From:<br>localhost:5601<br>Example: contentserver1<br>To:<br>smb-elk1<br>Example: www.contoso.com  | ire behind a reverse proxy can<br>links must be updated to use e      | have<br>oternal  |   |
| Responses that are generated by applications that a<br>HTTP links that use internal domain names. These<br>domain names.<br>From:<br>localhost:5601<br>Example: contentserver1<br>To:<br>smb-elk1<br>Example: www.contoso.com  | Ine behind a reverse proxy can<br>links must be updated to use o      | have<br>oternal  |   |

## **Configure Server Variables**

1. With our website selected let's go back to the URL Rewrite module. This time we'll choose View Server Variables...

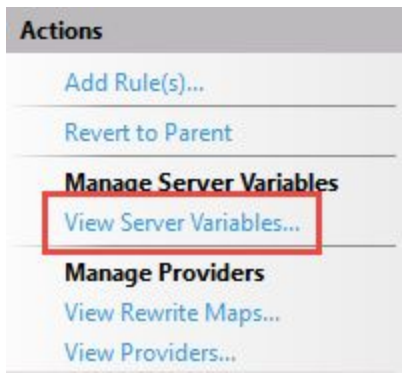

 On the Allowed Server Variables screen, choose Add... to add a new server variable called HTTP\_ACCEPT\_ENCODING, and click OK. Follow the same process to add a second variable called HTTP\_X\_ORIGINAL\_ACCEPT\_ENCODING.

|                                               |       | Actions                  |
|-----------------------------------------------|-------|--------------------------|
| y using rewrite rules.                        |       | Add<br>Revert to Parent  |
| Add Server Variable                           | ? ×   | <ul> <li>Help</li> </ul> |
| Server variable name:<br>HTTP_ACCEPT_ENCODING |       |                          |
| ОК Са                                         | ancel |                          |

3. Next, go back to URL Rewrite rules and select the inbound rule. Then click Edit...

| Name                   | Input              | Match   | Pattern | Action Type | Action URL    | View Server Varia                                   |
|------------------------|--------------------|---------|---------|-------------|---------------|-----------------------------------------------------|
| E ReverseProxyInboundR | URL path after '/' | Matches | (.*)    | Rewrite     | http://localh | Manage Provide<br>View Rewrite Ma<br>View Providers |
|                        |                    |         |         |             |               | Conditions                                          |
|                        |                    |         |         |             |               | Add                                                 |
|                        |                    |         |         |             |               | Inbound Rules                                       |
|                        |                    |         |         |             |               | Edit                                                |
|                        |                    |         |         |             |               | Rename                                              |
|                        |                    |         |         |             |               | 🗙 Remove                                            |
|                        |                    |         |         |             |               | Disable Rule                                        |
| <                      |                    |         |         |             | >             | 1 Move Up                                           |

4. On the Edit Inbound Rule screen, expand the Server Variables section and click Add... Select the HTTP\_X\_ORIGINAL\_ACCEPT\_ENCODING variable that we created earlier from the Server variable name: dropdown box. Under Value: type {HTTP\_ACCEPT\_ENCODING}. Be sure to include the curly braces so the rule knows to use the value of that variable. Click OK.

| Name                  | Value                 | Replace           | Add       |
|-----------------------|-----------------------|-------------------|-----------|
|                       | Set Server Variable   | ? ×               | Edit      |
|                       | Server variable name: |                   | Remove    |
|                       | HTTP_X_ORIGINAL_      | ACCEPT_ENCODING ~ | Move Up   |
|                       | {HTTP_ACCEPT_ENC      | ODING}            | Move Down |
|                       | Replace the existing  | ng value          |           |
| ction<br>Action type: |                       |                   |           |
| Rewrite               |                       | OK Cancel         |           |

5. Click Add... again to add another server variable. This time select HTTP\_ACCEPT\_ENCODING from the drop down box, and type any text value into the Value: field. What we need to do here is set the value of this variable to be empty, but this field won't accept a blank value so we're giving it any text value so we can save the variable, and we'll update the value in the next step. I typed "123" as my value.

| Set Server Variable |               | ? ×    |
|---------------------|---------------|--------|
| Server variable na  | me:           |        |
| HTTP_ACCEPT_E       | NCODING       | ~      |
| Value:              |               |        |
| 123                 |               |        |
|                     |               |        |
| Replace the e       | kisting value |        |
|                     |               |        |
|                     | OK            | Cancel |
|                     | OK            | Cancel |

6. With both variables set, click **Apply** in the Actions panel.

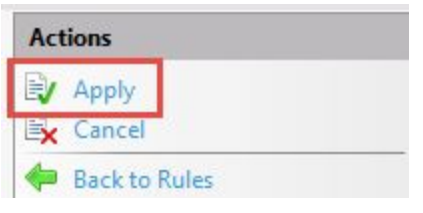

Now we need to replace our arbitrary text value ("123" in my case) with a blank. This is done in our website's web.config file. Since I'm using the Default Web Site, that's located in C:\inetpub\wwwroot. Open the web.config file in a text editor and find the text value that you entered. Select the value between the quotes and delete it, leaving just the quotes.

Before:

After:

1. In web.config, you will also need to add (after <configuration> and before <system.webServer>:

```
<system.web>
<httpRuntime requestPathInvalidCharacters=""
relaxedUrlToFileSystemMapping="true" />
</system.web>
```

1. Save the file.

That addresses the inbound portion of our configuration, now we need to address outbound traffic.

- 1. Under **URL Rewrite**, click **Add Rule(s)...** again, this time selecting **Blank rule** under Outbound rules.
- We'll name our new rule RestoreAcceptEncoding, and select <Create New Precondition...> from the drop-down menu. On the Add Precondition screen, provide the name NeedsRestoringAcceptEncoding and ensure Regular Expressions is selected from the Using: drop-down menu.

| ceptEncoding |           |                     |
|--------------|-----------|---------------------|
|              |           |                     |
| 5            | ~         |                     |
|              |           |                     |
| ~            |           |                     |
| Туре         | Pattern   | Add                 |
|              |           | Edit                |
|              |           | Remove              |
|              |           | Move Up             |
|              |           | Move Down           |
|              | s<br>Type | s v<br>Type Pattern |

 Click Add... to add a new condition. For the Condition input: type {HTTP\_X\_ORIGINAL\_ACCEPT\_ENCODING}, again making sure to include the curly braces. Under pattern, type '.+'. Click OK. Click OK again to close the Add Precondition dialogue.

| Edit Condition                    | ?            | × |
|-----------------------------------|--------------|---|
| Condition input:                  |              |   |
| {HTTP_X_ORIGINAL_ACCEPT_ENCODING} |              |   |
| Check if input string:            |              |   |
| Matches the Pattern $\checkmark$  |              |   |
| Dattern                           |              |   |
| .+                                | Test pattern |   |
| ☑ Ignore case                     |              |   |
|                                   |              |   |
| OK                                | Cancel       |   |

 Still under the Edit Outbound Rule screen, find the Match section and set the Matching scope: to Server Variable. Type HTTP\_ACCEPT\_ENCODING as the Variable name:. For the pattern, type '^(.\*)'.

| Match                                  |                     | ۲              |
|----------------------------------------|---------------------|----------------|
| Matching scope:<br>Server Variable V   |                     |                |
| Variable name:<br>HTTP_ACCEPT_ENCODING |                     |                |
| Variable value:                        | Using:              |                |
| Matches the Pattern $\sim$             | Regular Expressions |                |
| Pattern:                               |                     | Test pattern   |
| 10 J                                   |                     | rest putternin |
| Ignore case                            |                     |                |

 Lastly under the Action section, ensure that Action type: is set to Rewrite. For the Value: type {HTTP\_X\_ORIGINAL\_ACCEPT\_ENCODING}, again being sure to include the curly braces. Then, click Apply.

| Action                                 | ۲ |
|----------------------------------------|---|
| Action type:                           |   |
| Rewrite 🗸                              |   |
| - Action Properties                    |   |
| Value:                                 |   |
| {HTTP_X_ORIGINAL_ACCEPT_ENCODING}      |   |
| Replace existing server variable value |   |
| Stop processing of subsequent rules    |   |

If everything has gone according to plan, reverse proxying from IIS to Kibana should now be working. If you type http://localhost

into a web browser on the Elastic server, you should see Kibana being served via IIS over port 80.

## **Configure SSL Certificate**

1. Select the server name in the left-hand panel, and then choose the Server Certificates option.

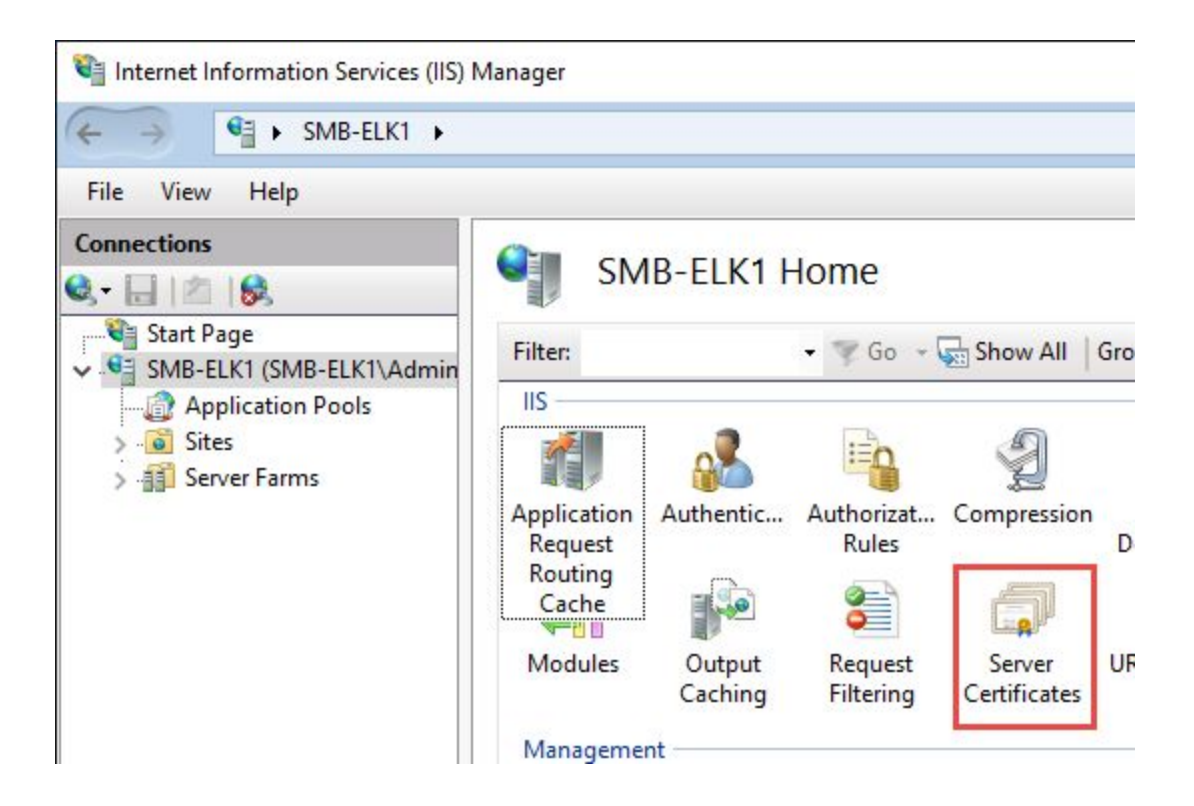

2. We then choose Create Self-Signed Certificate... from the Actions pane.

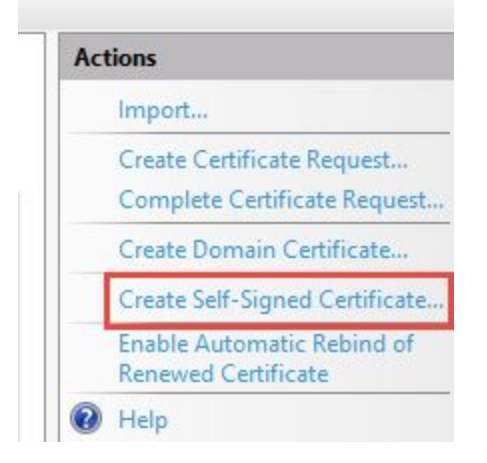

3. Type the name you want to use for referencing this certificate. I just used the server name. Click OK.

| are set adjust setunate                                                                                                 | ? | × |
|----------------------------------------------------------------------------------------------------|---|---|
| Specify Friendly Name                                                                                                   |   |   |
| specify a file name for the certificate request. This information can be sent to a certificate authority for<br>ioning: |   |   |
| specify a friendly name for the certificate:                                                                            |   |   |
| MB-ELK1                                                                                                    |   |   |
|                                                                                                    |   |   |
| elect a certificate store for the new certificate:                                                                      |   |   |
| rersonal                                                                                                    |   |   |
|                                                                                                    |   |   |
|                                                                                                    |   |   |
|                                                                                                    |   |   |
|                                                                                                    |   |   |
|                                                                                                    |   |   |
|                                                                                                    |   |   |

4. With the certificate created, we can go ahead and bind it to our website. To do that, expand the server in IIS and select the website.

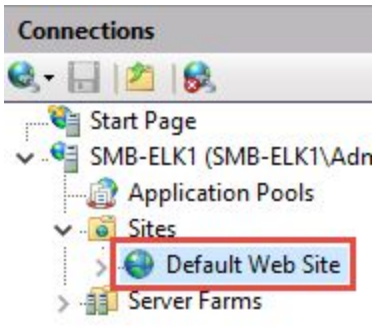

5. Then, select Bindings... from the Actions pane.

| Act | tions                       |  |
|-----|-----------------------------|--|
| Ø   | Explore<br>Edit Permissions |  |
|     | Edit Site                   |  |
|     | Bindings                    |  |
|     | Basic Settings              |  |
|     | View Applications           |  |
|     | View Virtual Directories    |  |

6. On the Site Bindings screen, choose Add...

| line Block             |                         |                 |      |        |
|------------------------|-------------------------|-----------------|------|--------|
| Type Host Name<br>http | Port IP Address<br>80 * | Binding Informa | Add  |        |
|                        |                         |                 |      | Browne |
|                        |                         |                 |      |        |
|                        |                         |                 |      |        |
|                        |                         | 80              | 80 * | 80 *   |

7. On the Add Site Binding screen, choose HTTPS as the type and select your certificate from the SSL certificate: dropdown menu.

| vpe                                          | IP a        | ddress:    |   | Port   |      |
|----------------------------------------------|-------------|------------|---|--------|------|
| ttps                                         | ~ All       | Unassigned |   | ~ 443  |      |
| ost name:                                    |             |            |   |        |      |
|                                              |             |            |   |        |      |
| ] Require Serv                               | ver Name In | dication   |   |        |      |
| ] Require Serv<br>SL certificate:<br>MB-ELK1 | ver Name In | dication   | ~ | Select | View |

8. Click OK again to add the site binding, and then click Close to close the Site Bindings screen. Now we'll be able to access our website over HTTPS.

## **Configuring User Authentication**

1. Back on the Visualizer server in IIS, we need to select our website and choose the Authentication option.

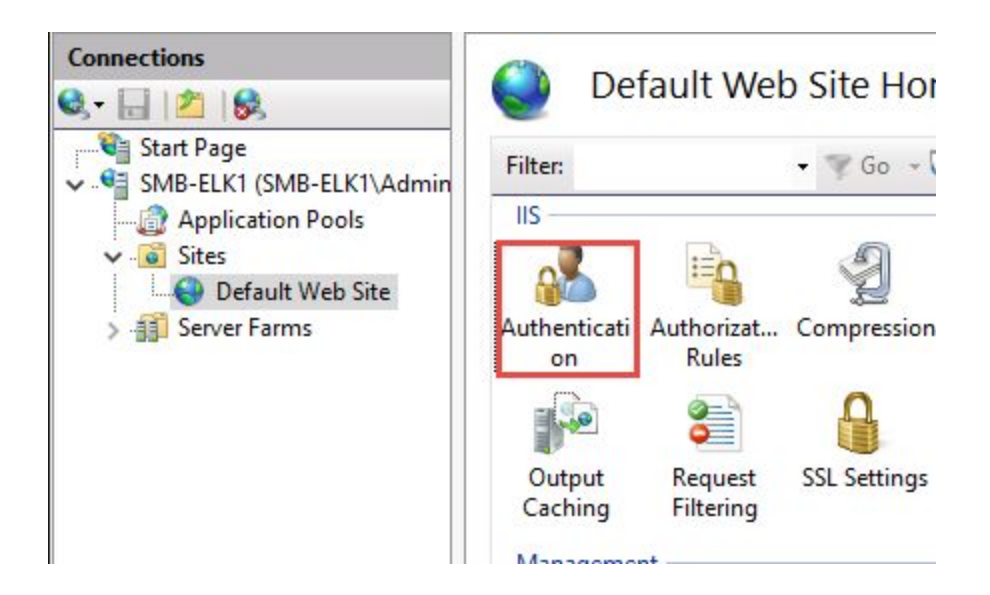

2. Within Authentication, we need to set Anonymous Authentication to Disabled, and set Windows Authentication to Enabled.

| Authentication           |          |                    |
|--------------------------|----------|--------------------|
| Group by: No Grouping -  |          |                    |
| Name                     | Status   | Response Type      |
| Anonymous Authentication | Disabled |                    |
| ASP.NET Impersonation    | Disabled |                    |
| Windows Authentication   | Enabled  | HTTP 401 Challenge |

3. Back to the main IIS screen, we'll now select Authorization Rules.

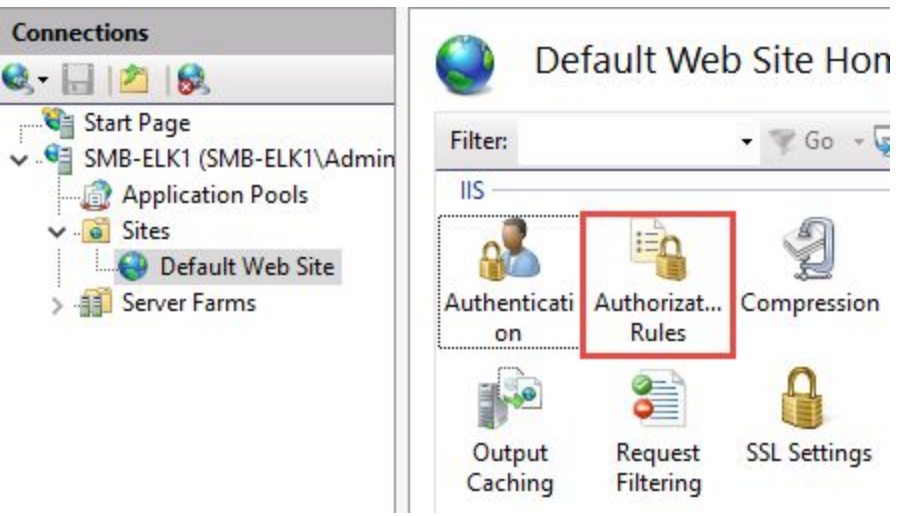

4. We need to delete the Allow -> All Users rule that is created by default. Then, click Add Allow Rule... in the Actions pane.

| Act | ions           |
|-----|----------------|
|     | Add Allow Rule |
|     | Add Deny Rule  |
| ?   | Help           |

5. On the Add Allow Authorization Rule dialogue, we want to select the radio button for Specified roles or user groups, and type the name of the group for which we're allowing access. Then, click OK.

| Add Allow Authorization Rule                                                 |    | ?      | × |
|------------------------------------------------------------------------------|----|--------|---|
| Allow access to this Web content to:<br>All users<br>All anonymous users     |    |        |   |
| SMBLAB\Role-G-ElasticAdmins<br>Example: Administrators<br>O Specified users: |    |        |   |
| Example: User1, User2                                                        |    |        |   |
| Example: GET, POST                                                           | ОК | Cancel |   |

Guide adapted from: <u>https://www.smbadmin.com/2017/07/securing-kibana-with-iis-reverse-proxy.html</u>